## UPUTE ZA INSTALACIJU OFFICE 365 ALATA

Pratite navedene korake označene brojevima.

- 1. Otvorite preglednik i u Google tražilicu upišite: Office 365 za škole
- 2. Otvorite Office 365 za škole (https://office365.skole.hr/)
- 3. U gornjem desnom kutu kliknite na gumb: Prijava

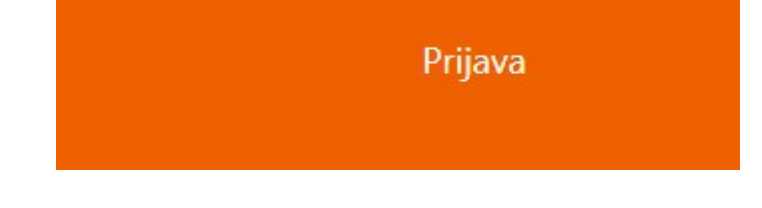

4. Kliknite na AAI@EduHr Prijava

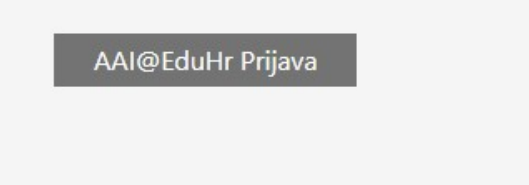

5. Upišite svoje korisničko ime i lozinku koju ste dobili od Carneta

| Korisnička oz | naka      |  |
|---------------|-----------|--|
| ime.prezime@  | @skole.hr |  |
| Zaporka       |           |  |
| (······       |           |  |
|               |           |  |

6. Kliknite na gumb: Odvedi me na Office 365

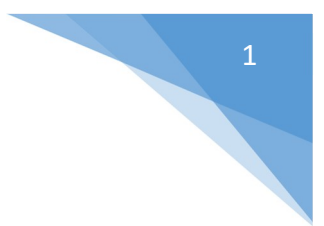

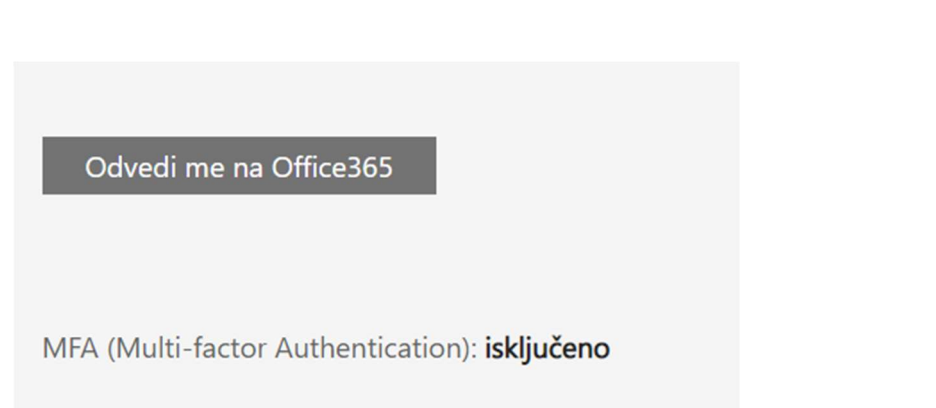

7. Želite li ostati prijavljeni? Kliknite DA i možete staviti kvačicu na Ne prikazuj ovo ponovo.

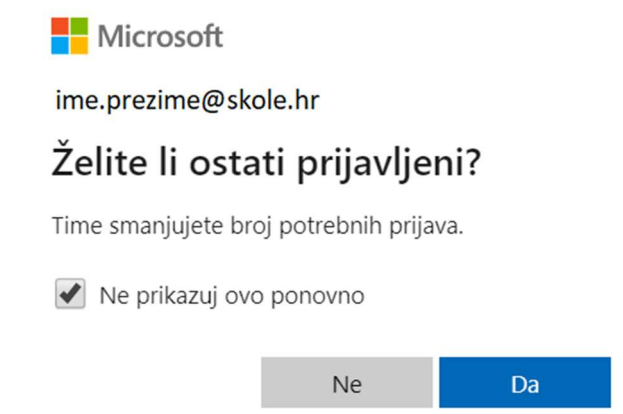

8. Na otvorenom prozorčiću pritisnite Shvaćam

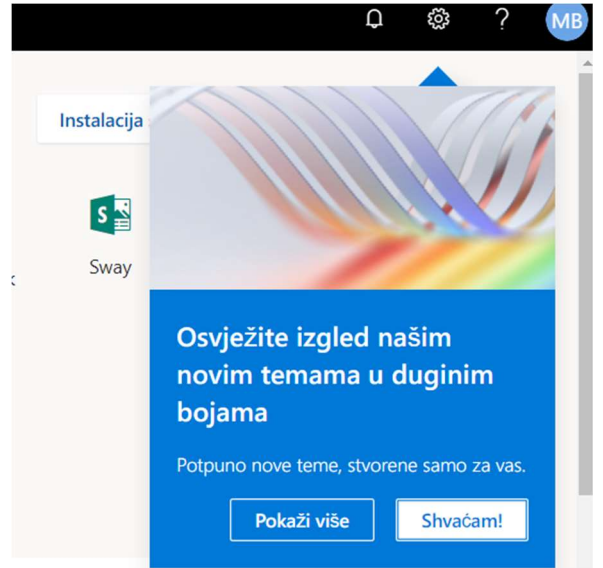

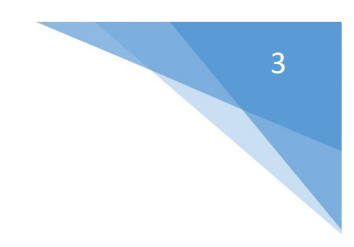

9. U gornjem desnom kutu stisnite Instalacija sustava Office

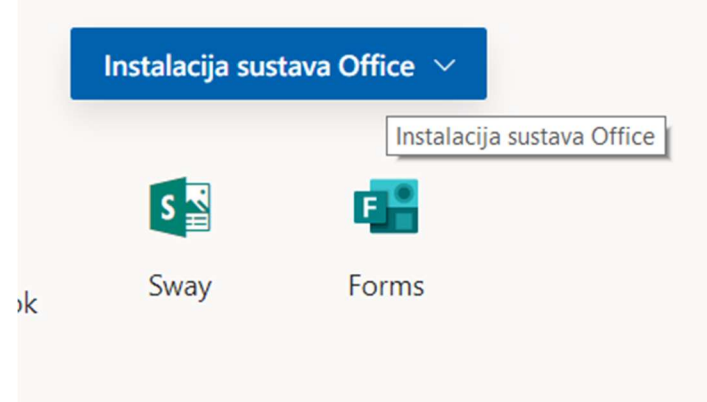

10. Odaberite Aplikacije sustava Office 356

|       |                       | Instalacija sustava Office $$                                                                                            |
|-------|-----------------------|----------------------------------------------------------------------------------------------------|
| Teams | $\overline{\uparrow}$ | Aplikacije sustava Office 365<br>Obuhvaća Outlook, OneDrive for Business,<br>Word, Excel, PowerPoint i druge aplikacije. |
|       | $\rightarrow$         | Druge mogućnosti instalacije<br>Instalirajte neki drugi jezik ili pak druge<br>aplikacije dostupne u sklopu pretplate.   |

11. Izaći će vam kratke upute gdje vam se nalazi datoteka koja se skida na vaše računalo.

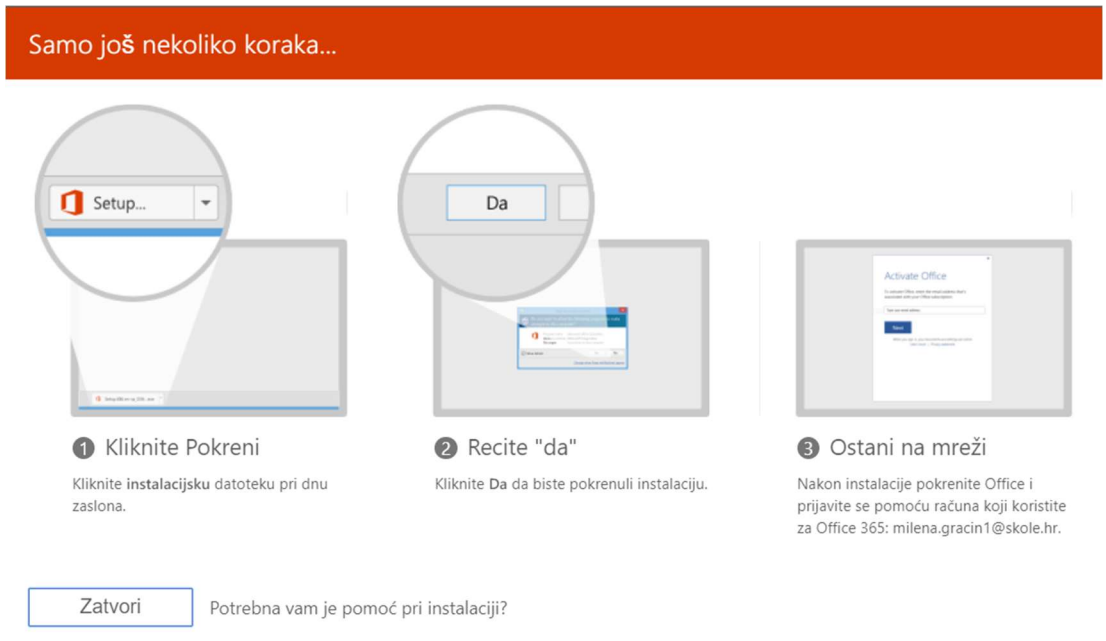

12. Ponavljam upute iz koraka 11: Kliknite na Setup i kad vam se otvori prozorčić: Želite li aplikaciji dopustiti izvršavanje promjene na vašem uređaju, odaberite: Da.

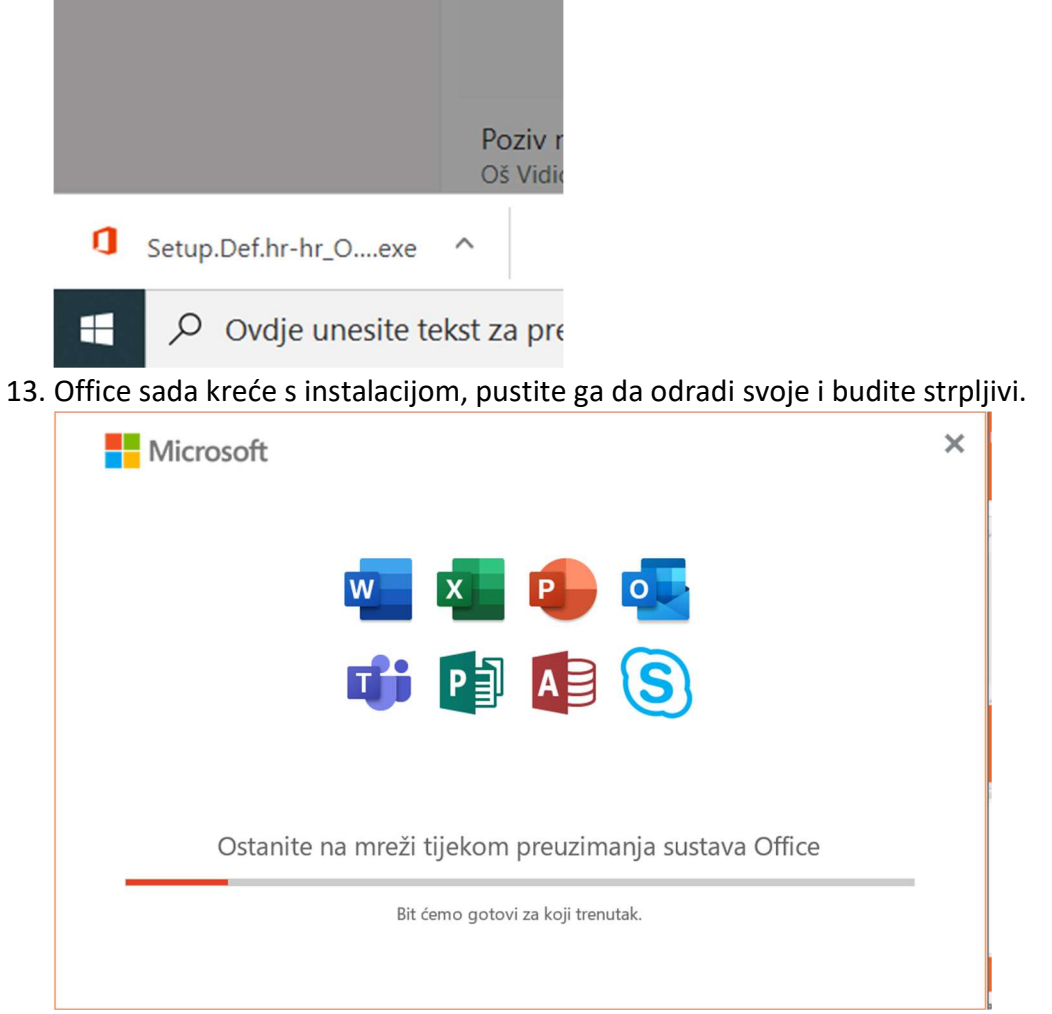

14. Kad je instalacija gotova kliknite na gumb: Zatvori.

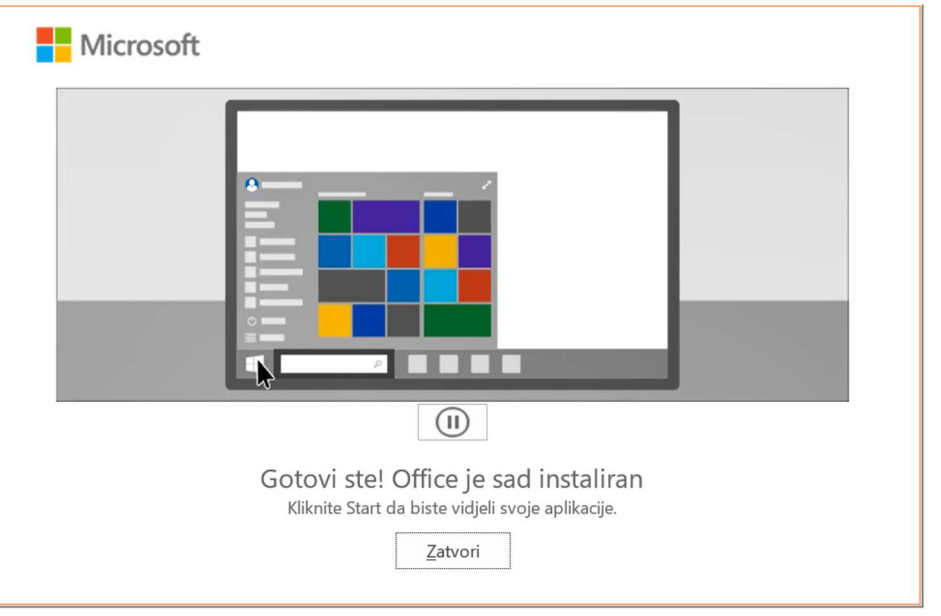